# **GIS w nauce** Poznań 01-03.06.2015

# Analiza obiektowa (GEOBIA) obrazów teledetekcyjnych pod kątem detekcji przemian środowiska

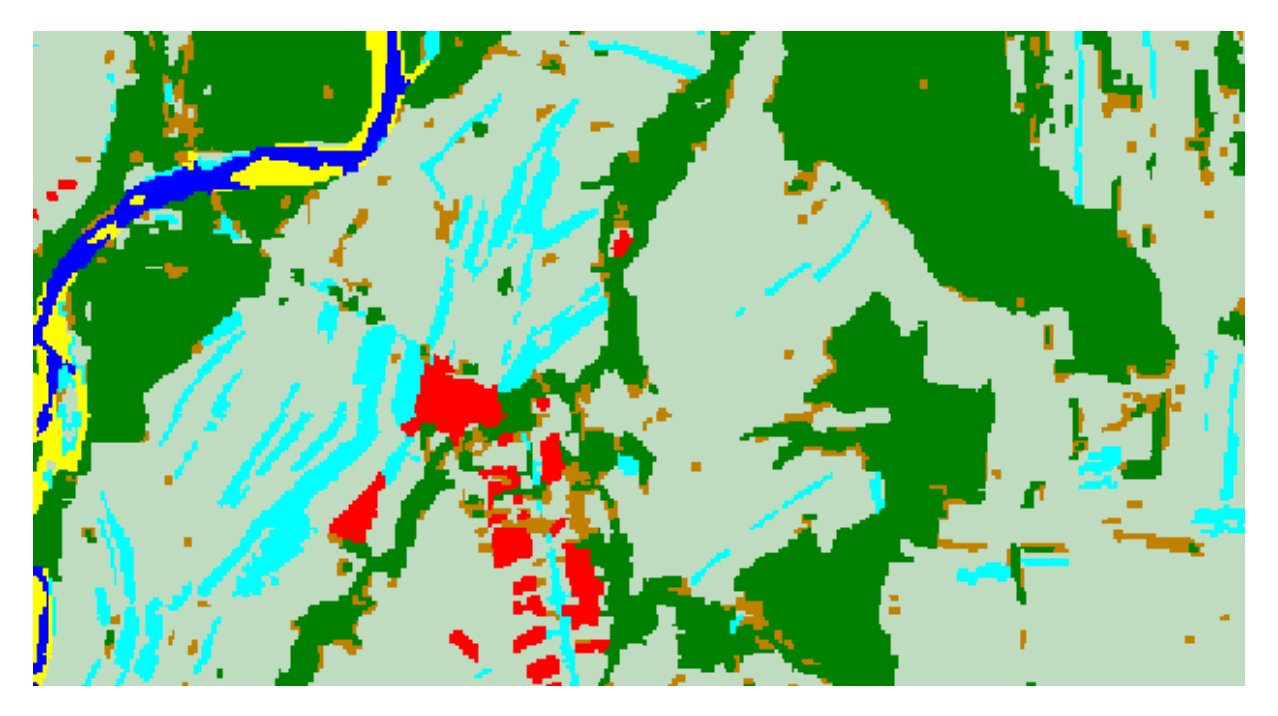

mgr inż. Paweł Hawryło dr hab. inż. Piotr Wężyk dr inż. Marta Szostak

Laboratorium Geomatyki, Wydział Leśny, Uniwersytet Rolniczy im. Hugona Kołłątaja w Krakowie

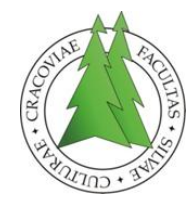

1

# 1. Wstęp

Celem warsztatów jest poznanie podstaw klasyfikacji obiektowej w oprogramowaniu eCognition Developer. Wykorzystane zostaną dane wieloźródłowe: zobrazowanie satelitarne systemu BlackBridge RapidEye, znormalizowany Numeryczny Model Pokrycia Terenu wygenerowany z chmury punktów ALS oraz warstwa wektorowa budynków pozyskana z Open Street Map. Klasyfikacja zostanie przeprowadzona w oprogramowaniu eCognition Developer 8.7 Trial firmy Trimble.

Klasyfikacja ma na celu wyróżnienie następujących klas:

- a) Woda
- b) Tereny nadrzeczne
- c) Zabudowa
- d) Lasy
- e) Sukcesja leśna
- f) Roślinność niska
- g) Tereny pozbawione roślinności

### 2. Przygotowanie środowiska pracy

Skopiuj dane potrzebne do wykonania ćwiczenia do swojego katalogu roboczego na dysku lokalnym. Nie stosuj polskich znaków oraz spacji w nazwach tworzonych folderów. Dane wejściowe znajdują się w folderze **Warsztaty\_GEOBIA**:

- RapidEye\_2011\_08\_11\_AOI.img,
- ndsm.img,
- Budynki\_OSM.shp.

### 3. Podstawowe komponenty interfejsu programu

Rycina 1 przedstawia układ podstawowych komponentów interfejsu programu:

- 1) Główne okno robocze programu. Tutaj wyświetlane będą dane oraz wyniki analiz;
- 2) **Process tree** w tym miejscu konstruowany będzie zbiór reguł klasyfikacyjnych, w formie (dosłownie) drzewa procesów, odpowiadających za przetwarzanie danych;
- 3) **Image Object Information** tutaj wyświetlane będą informacje na temat wyselekcjonowanych obiektów lub wartości zdefiniowanych zmiennych;
- 4) Class Hierarchy zarządzanie klasami
- 5) **Feature View** przeglądanie, tworzenie nowych lub modyfikacja istniejących cech (właściwości) obiektów dostępnych w procesie klasyfikacji.

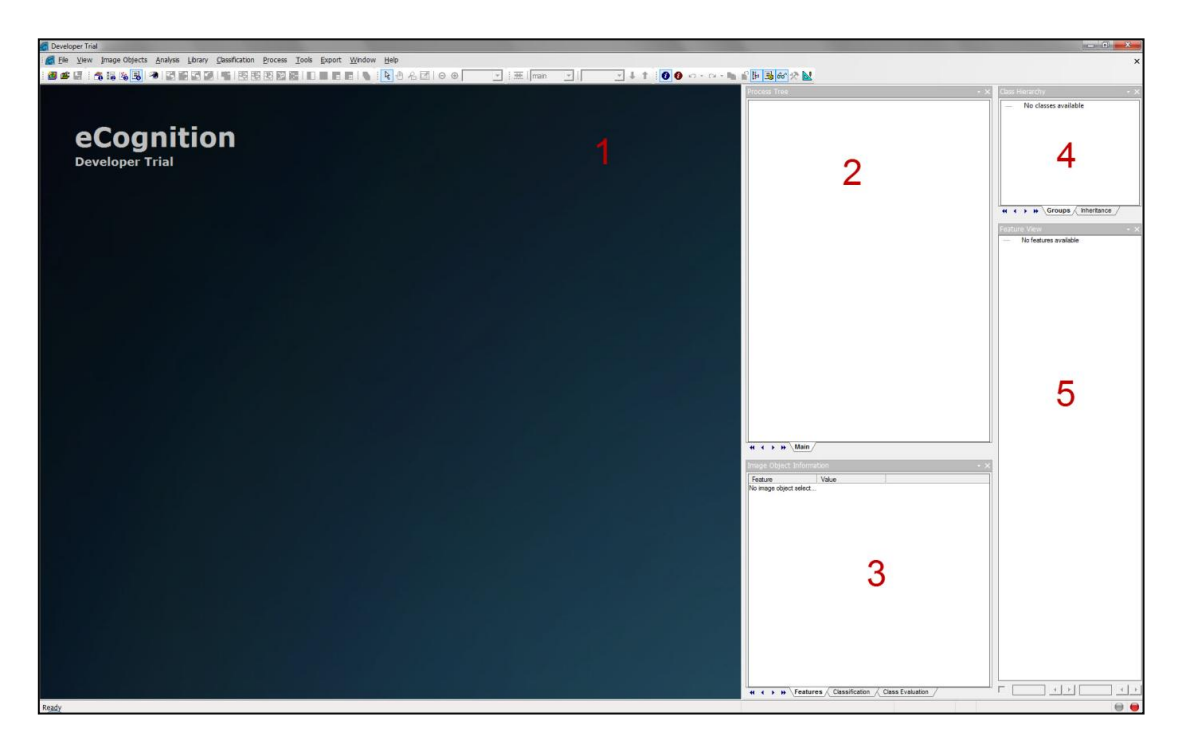

Ryc. 1. Interfejs oprogramowania eCognition Developer

## 4. Tworzenie reguł klasyfikacyjnych

Analizy przeprowadzane w oprogramowaniu eCognition Developer budowane są z pojedynczych algorytmów segmentacji, klasyfikacji, modyfikacji kształtu, łączenia obiektów i innych procesów. Algorytmy te przeplatają się ze sobą i choć można stwierdzić, iż klasyfikacja jest zawsze poprzedzona segmentacją, to niejednokrotnie segmentacja dotyczy sklasyfikowanych uprzednio obiektów. Należy również pamiętać, iż sam proces segmentacji często jest wieloetapowy, gdyż bardzo rzadko udaje się tak dobrać parametry segmentacji, aby były optymalne dla każdej z klas pokrycia terenu. Sekwencje różnych algorytmów tworzą tzw. reguły klasyfikacyjne (*ang. rule set*).

# 5. Cechy obiektów

Podczas tworzenia reguł klasyfikacyjnych operator wykorzystuje cechy dostępne w oknie *Feature View*. Cechy te podzielone są na kilka kategorii. Podczas warsztatów wykorzystywane będą cechy odnoszące się do obiektów z dwóch pierwszych kategorii, tj. *Object Features* oraz *Class-Related features*.

# 6. Budowa okna pojedynczego algorytmu (procesu)

Chociaż w programie dostępnych jest bardzo wiele algorytmów przeznaczonych do bardzo różnych celów, okna tych algorytmów charakteryzują się pewnymi wspólnymi cechami.

Poniżej przedstawiono budowę okna algorytmu segmentacji *Multiresolution* segmentation. Okno każdego algorytmu podzielone jest w pierwszej kolejności na dwie części - lewą, w której dokonujemy wyboru algorytmu (*Algorithm*) oraz prawą, gdzie w zależności od wybranego algorytmu pojawiają się jego parametry (*Parameter*), które mogą być

modyfikowane przez użytkownika. W lewej części znajduje się również bardzo ważna zakładka *Image Object Domain*, przy użyciu której użytkownik definiuje dziedzinę działania algorytmu.

| dit Process                  |                           |                                                                                                    |                                      |                       |         |                     | ?    |
|------------------------------|---------------------------|----------------------------------------------------------------------------------------------------|--------------------------------------|-----------------------|---------|---------------------|------|
| Name                         |                           |                                                                                                    | Algori                               | thm Description       |         |                     |      |
| I Automatic                  |                           | Apply an optimization procedure which locally minimizes the average heterogeneity of image<br>objects for a given resolution. |                                      |                       |         | nage                |      |
| 100 [shape:0.2 compct.:0     | 0.5] creating 'New Level' |                                                                                                    | Algori                               | thm parameters        |         |                     |      |
| Algorithm                    |                           |                                                                                                    | Parameter                            |                       | Value   |                     |      |
| multiresolution segmentation |                           | -                                                                                                    | Overwrite existing level             |                       |         | Yes                 |      |
| · · ·                        |                           |                                                                                                    | Level Settings                       |                       |         |                     |      |
| Image Object Domain          |                           |                                                                                                    | L                                    | evel Name             |         | New Level           |      |
| nixel level                  |                           | •                                                                                                    | Ξ \$                                 | Segmentation Settings |         |                     |      |
| J                            |                           |                                                                                                    | Œ                                    | Image Layer weights   |         | 0, 0, 1, 1, 2, 1, 1 |      |
| Parameter                    | Value                     |                                                                                                    | Œ                                    | Thematic Layer usage  |         |                     |      |
| Мар                          | From Parent               |                                                                                                    | S                                    | icale parameter       |         | 100                 |      |
| Threshold condition          |                           |                                                                                                    | Composition of homogeneity criterion |                       |         |                     |      |
|                              |                           |                                                                                                    |                                      | Shape                 |         | 0.2                 |      |
|                              |                           |                                                                                                    |                                      | Compactness           |         | 0.5                 |      |
|                              |                           |                                                                                                    |                                      |                       |         |                     |      |
|                              |                           |                                                                                                    |                                      |                       |         |                     |      |
|                              |                           |                                                                                                    |                                      |                       |         |                     |      |
| Loops & Cycles               |                           |                                                                                                    |                                      |                       |         |                     |      |
| I con while something        | t changes only            |                                                                                                    |                                      |                       |         |                     |      |
| , 200p mile conteming        | , c                       |                                                                                                    |                                      |                       |         |                     |      |
| Number of cycles 1           |                           | -                                                                                                    |                                      |                       |         |                     |      |
|                              |                           |                                                                                                    |                                      |                       | Execute | 0k Cancel           | Help |
|                              |                           |                                                                                                    |                                      |                       |         |                     |      |

Ryc. 2. Budowa okna pojedynczego algorytmu na przykładzie algorytmu Multiresolution segmentation.

### 7. Klasyfikacja obiektowa

Poniżej przedstawiono kolejne operacje, które należy wykonać w celu przeprowadzenia klasyfikacji wybranego fragmentu terenu z okolic Nowego Targu:

### A. Założenie projektu:

 Kierując się wskazówkami instruktora załóż nowy projekt (*File/New Project*) stosując następującą kolejność oraz aliasy: *nDSM*; dla kanałów obrazu RapidEye: *RE\_NIR*, *RE\_red*, *RE\_green*, *RE\_red-edge*, *RE\_blue*; *Budynki\_OSM*.

### B. Segmentacja:

- Wykonaj segmentację obrazu przy użyciu algorytmu *Multiresolution segmentation* stosując następujące wartości parametrów: *Level name*=Level\_1, *Scale parameter*=100, *Shape*=0.2, *Compactness*=0.5, wagi dla warstw - nDSM oraz RE NIR=2, pozostałe kanały =1.
- Zmodyfikuj granice otrzymanych segmentów algorytmem spectral difference segmentation: Maximum spectra difference=150

# C. Klasyfikacja:

- Woda:
- Obiekty niesklasyfikowane o wartości cechy *Mean RE\_NIR <* 3800 zaklasyfikuj do klasy Woda (*Assign class*),
- Utwórz warstwę indeksu roślinności NDVI przy użyciu algorytmu layer arithmetics: Output value: "(RE\_NIR-RE\_red)/(RE\_NIR+RE\_red)", Output layer:NDVI, Output layer type: 3Bit float
- Obiekty z klasy Woda o wartości cechy *Mean NDVI* >=0.05 zaklasyfikuj do klasy Unclassified (*Assign class*),
- Połącz obiekty z klasy Woda (Merge region),
- Obiekty z klasy Woda o wysokości *Mean nDSM>=1* m zaklasyfikuj do klasy Unclassified (*Assign class*),
- Obiekty z klasy Woda o powierzchni mniejszej niż 1000 pikseli zaklasyfikuj do klasy Unclassified (Assign class),
- Poszerz granice klasy Woda przy użyciu algorytmu *pixel-based object resizing* stosując ustawienia jak na poniższej rycinie (Number of cycles: -- Infinite --):

| Pa  | rameter                             | Value          |  |  |  |
|-----|-------------------------------------|----------------|--|--|--|
| Мо  | ode                                 | Growing        |  |  |  |
| Pre | eserve current object type          | Yes            |  |  |  |
| En  | able compatibility to version < 8.0 | No             |  |  |  |
| 4   | Growing/Shrinking Directions        |                |  |  |  |
|     | X direction                         | yes            |  |  |  |
|     | Y direction                         | yes            |  |  |  |
|     | Z direction                         | no             |  |  |  |
| 4   | Candidate Object Domain             |                |  |  |  |
|     | Class filter                        | none           |  |  |  |
|     | Threshold condition                 |                |  |  |  |
| *   | Pixel Layer Constraint 1            |                |  |  |  |
|     | Layer                               | RE_NIR         |  |  |  |
|     | Operation                           | <=             |  |  |  |
|     | Reference                           | absolute value |  |  |  |
|     | Value                               | 4800           |  |  |  |
| 4   | Pixel Layer Constraint 2            |                |  |  |  |
|     | Layer                               | NDVI           |  |  |  |
|     | Operation                           | <=             |  |  |  |
|     | Reference                           | absolute value |  |  |  |
|     | Value                               | 0.05           |  |  |  |

- Połącz obiekty z klasy Woda (Merge region),
- Tereny nadrzeczne:
- Obiekty niesklasyfikowane mające wspólną granicę z klasą Woda na minimum 10% obwodu, oraz wartość wskaźnika NDVI <=0.2 zaklasyfikuj do klasy Tereny nadrzeczne (Assign class),</li>
- Obiekty niesklasyfikowane mające wspólną granicę z klasą Tereny nadrzeczne na minimum 10% obwodu, oraz wartość wskaźnika NDVI <0.2 zaklasyfikuj do klasy Tereny nadrzeczne (Assign class, loop)

- Połącz obiekty z klasy Tereny nadrzeczne (Merge region),
- Zabudowa
- Skopiuj poziom obiektów do poziomu Level\_0 znajdującego się niżej w hierarchii (*image object level*),
- Wykonaj segmentację chessboard segmentation na poziomie Level\_0:Object size=10000, Thematic Layer usage=Yes,
- Na poziomie Level\_0 zaklasyfikuj do klasy Budynki obiekty niesklasyfikowane dla których: Num. of overlap: Budynki\_OSM>0,
- Na poziomie Level\_1 zaklasyfikuj do klasy Zabudowa obiekty niesklasyfikowane dla których: Rel. area of sub objects Budynki (1)>=0.2,
- Usuń poziom obiektów Level\_0,
- Obiekty niesklasyfikowane mające wspólną granicę z klasą Zabudowa na minimum 20% obwodu, oraz wartość wskaźnika NDVI<=0.2 zaklasyfikuj do klasy Zabudowa (Assign class, loop)</li>
- Lasy, Sukcesja leśna:
- Obiekty niesklasyfikowane o wartości cechy *Mean NDVI* >0.1 oraz *Mean nDSM*>= 4 m zaklasyfikuj do klasy Lasy (*Assign class*),
- Obiekty niesklasyfikowane o wartości cechy *Mean NDVI* >0.1 oraz *Mean nDSM*>= 2 m zaklasyfikuj do klasy Sukcesja leśna (*Assign class*),
- Połącz obiekty z klasy Lasy (Merge region),
- Połącz obiekty z klasy Sukcesja leśna (Merge region),
- Roślinność niska, Tereny pozbawione roślinności:
- Wykorzystując algorytm <u>multi-threshold segmentation</u> wydziel z obiektów nieskalsyfikowanych klasy Roślinność niska oraz Tereny pozbawione roślinności, stosując następujące parametry:

| Parameter                 | Value            |
|---------------------------|------------------|
| Image Layer               | NDVI             |
| Ensure connected objects  | Yes              |
| Merge image objects first | No               |
| Min object size           | 1                |
| ▲ Thresholds              |                  |
| Class 1                   | Brak roslinnosci |
| Threshold 1               | 0.3              |
| Class 2                   | Roslinnosc_niska |
| Threshold 2               |                  |

- Obiekty niesklasyfikowane mające wspólną granicę z klasą Zabudowa na minimum 20% obwodu, oraz wartość wskaźnika NDVI<=0.2 zaklasyfikuj do klasy Zabudowa (Assign class, loop),</li>
- Obiekty z klasy Tereny pozbawione roślinności mające wspólną granicę z klasą Zabudowa na minimum 20% obwodu oraz powierzchnię mniejszą niż 1000 pikseli zaklasyfikuj do klasy Zabudowa (*Assign class, loop*)
- Połącz obiekty z klasy Roślinność niska (Merge region),
- Połącz obiekty z klasy Tereny pozbawione roślinności (Merge region),

- Połącz obiekty z klasy Zabudowa (Merge region),
- Usuń wszystkie obiekty o powierzchni mniejszej niż 100 pikseli (remove objects).